## 🗩 S6X00系列交换机WEB登录设备方法

HTTP Godiva612 2018-11-25 发表

## 组网及说明

1.1 适用产品系列 本案例适用于如S6300-52QF、S6520X-30QC-HI、S6800-54QT、S6820-4C S6900-2F等S6X00系列 的交换机。 1.2 需要的工具环境 Console线接入登陆设备,使用命令配置WEB登录设备 配置步骤 #进入系统视图 <H3C>system-view #创建本地用户admin,并设置登录密码为admin,服务类型为http跟https,用户级别为network-admin 管理员级别 [H3C] local-user admin [H3C-luser-manage-admin] password simple admin [H3C-luser-manage-admin] service-type http https [H3C-luser-manage-admin] authorization-attribute user-role network-admin [H3C-luser-manage-admin] quit #配置交换机的管理地址: [H3C] interface vlan-interface 1 [H3C-VLAN-interface1] ip address 192.168.1.58 255.255.255.0 [H3C-VLAN-interface1] quit #开启http跟https服务 [H3C]ip http enable [H3C]ip https enable #保存配置 [H3C]save force 此时打开浏览器,地址栏输入交换机的管理地址即可登录WEB界面。也可以使用https://192.168.1.58 这样的https的方式登录WEB进行管理。 在"WEB用户登录"对话框中输入用户名、密码及验证码,点击<登录>按钮后即可登录,显示WEB初始 页面。成功登录后,用户可以在配置区对设备进行相关配置。 配置关键点

配置关键点